### KaracrixBuilderV3 システムマニュアル

### 9章 状態一覧

(章別取扱説明書 v1.00)

株式会社 エスアイ創房

改定履歴

第1.00版 2008/12/1

おことわり

(1) 本書内容の一部又は全部を、無断で他に転載することは禁止されています。

(2) 本書内容は、将来予告無く変更する場合があります。

KARACRIX は株式会社エスアイ創房の登録商標です。

KaracrixBuilderV3 システムマニュアル 第 1.00 版 © S.I.Soubou Inc.

S.I.Soubou Inc.

目次

| 9章  | 状態一覧       |  |
|-----|------------|--|
| 9.1 | 状態一覧画面の概要  |  |
| 9.2 | ポイントの状態一覧  |  |
| 9.3 | ポイントの操作と設定 |  |

=

### 9章 状態一覧

ポイントの監視、操作をリスト形式で行なう状態一覧機能について説明します。ポイントの監視・操作を行 なうための準備作業は、「20章 オブジェクト環境設定」を参照して下さい。

#### 9.1 状態一覧画面の概要

「メインメニュー」画面の"状態一覧"ボタンを押すと「現在状態一覧」画面が表示されます。ここでは、ポイントの現在値が一覧表示されます。

| 現在  | 状態一覧        |                                  |                   |                            | 1                          |          | +          | EX   | 0 |
|-----|-------------|----------------------------------|-------------------|----------------------------|----------------------------|----------|------------|------|---|
| 9   | ◎択-1<br>全種類 | グルーデ1 選択 (本設定)<br>接点入力 四出力 GFF出力 | グル<br>j ON/OFFはわ」 | ーデ 2 選択 (未設)<br>積貫入力   アナ) | む<br>入力 <mark>」アナ</mark> 此 |          | Ē択-2<br>警報 | 949  | J |
| No, | OBJID       | ボイント名                            | 種別                | データ                        | 操作                         | 警報       | ロック        | 通信   |   |
| 1   | 61001       | 窓開閉スイッチ                          | DI                | ON                         |                            | ALM      | 123        | 12   |   |
| 2   | a1002       | ドア開閉スイッチ                         | tt                | 097                        | 12                         | 12       | 1          | 142  |   |
| 3   | 61003       | 入口開閉状態                           | 01                | ON                         | 8                          |          | 1000       | Nex! | ſ |
| 4   | d1004       | N-d1004                          | DI                | OFF                        | 13                         | <u>s</u> | 223        | 623  | ſ |
| 5   | d1005       | 8-61005                          | DI                | 072                        | 3                          | - 18     | 100        |      |   |
| 6   | d1006       | N-d1006                          | DI                | 077                        | - 3                        | 3        | 2          | ٢    |   |
| .7  | d1007       | N-d1007                          | 10                | 097                        | 3                          | 28       |            | 1986 |   |
| 8   | 61008       | N-d1008                          | DI                | 097                        | 1                          |          | 322        | 100  |   |
| :9  | 61009       | N-01000                          | DI                | 055                        | 8                          | 9        | 100        |      |   |
| 10  | d1010       | N-d1010                          | DI                | 097                        | 5                          | 1        | 1          | 1    |   |
| 11  | di011       | N-di011                          | DI                | OFF                        |                            | - Q      | 100        | -    |   |
| 12  | d1012       | 9-di012                          | DI                | 097                        | 10                         |          | 1.00       |      |   |

#### 図 9.1.1 現在状態一覧画面

OBJID ポイントオブジェクトの ID 名を表示します。
 この項目は、システムパラメータ設定(19 章 19.2.7)の「オブジェクト識別表示」の設定に依存しており、OBJID 表示にしている場合に「OBJID」が表示されます。TAG 名の表示を選択している場合には「タグ名」が表示されます。
 ポイント名
 ポイント名を表示します。

種別 ポイントの種別を表示します。

データ ポイントの現在の状態値、計測値を表示します。

操作 操作者を表示します。 操作者とは、出力型のポイント(DO、AO)を操作した者のことをいいます。 この操作者には次の種類があります。

| 操作者    | 意味                          |
|--------|-----------------------------|
| 初期     | 初期状態(未操作)                   |
| 手動     | コンソール(監視パネル、状態一覧)画面からの手動操作  |
| スケジュール | スケジュール設定によりスケジューラから操作       |
| プログラム  | 制御プログラムから操作コマンドを実行して操作      |
| リモート   | Web や携帯画面およびEメールなどでリモートから操作 |

表 9.1.1 操作者の意味

警報 警報が発生しているポイントの警報状態文字を表示をします。

ロック ロック操作がオンのポイントをON表示します。

通信 通信状態がオフラインの時にOFFを表示します。

通信状態に関し、オンライン状態、オフライン状態を判断するのは、通信制御アプリケーションプログラムの内部仕様に依存しています。リモートIO装置との接続が切断されたときの切断の判定 や復旧時の判定などは、全て通信制御アプリケーションプログラムに依存し状態が確定されます。 (1)選択-1ボタン

画面上部にある"選択-1"ボタンで、表示するポイントの種類等を選択することが出来ます。

| 選択-1 | グループ 1 選択 (未設定)        | グループ 2 選択 | (未設定)     |
|------|------------------------|-----------|-----------|
| 全種類  | 接点入力 ON出力 OFF出力 ON/OFF | 出力 積算入力   | アナ入力 アナ出力 |

図 9.1.2 選択-1ボタン

| 全種類       | 登録されている全種類のポイントの状態を表示します。        |
|-----------|----------------------------------|
| 接点入力      | デジタル入力型ポイントの状態を表示します。            |
| ON 出力     | ON 状態のデジタル出力型ポイントを表示します。         |
| OFF 出力    | OFF 状態のデジタル出力型ポイントを表示します。        |
| ON/OFF 操作 | デジタル出力型ポイントの状態を表示します。            |
| 積算入力      | カウンタ入力型ポイントの状態を表示します。            |
| アナ入力      | アナログ入力型ポイントの状態を表示します。            |
| アナ出力      | アナログ出力型ポイントの状態を表示します。            |
| グループ 1 選択 | ~ の条件に加え、グループ1属性でポイントの絞込みを行ないます。 |
| グループ 2 選択 | ~ の条件に加え、グループ2属性でポイントの絞込みを行ないます。 |

(2)選択-2ボタン

"選択-1"ボタンで選択されているポイントに更に選択条件を加えます。

"選択-2"ボタンで警報が発生しているポイント、またロック操作がオンになっているポイントを絞り込み ます。なお、警報ボタン、ロックボタンは両方押すことで AND を取ることができますので、警報が発生し ていて、かつロック操作がオンのポイントを選択して表示することが出来ます。

| 2010- |     |
|-------|-----|
| 警報    | ロック |

図 9.1.3 選択-2ボタン

警報 警報の発生しているポイントを表示します。

ロック ロック操作がオンのポイントを表示します。

9.2 ポイントの状態一覧

選択ボタンを使用して各種ポイントの一覧を表示した場合の例を以下に示します。

(1) 接点入力(DI)

DI型(デジタル)入力ポイントの状態を表示します。

|      | ER-1<br>全種類 | ビループ 1 夜時 (本経)()<br>接点入力 06出力 07出力 | ビル<br>OV0FF出力 | ーナ2 建計 (未設)<br>検査入力 アナス | り<br><u>カーマナ</u> 曲 | 2    | ●訳-2<br>要報 | 11 y 7 |
|------|-------------|------------------------------------|---------------|-------------------------|--------------------|------|------------|--------|
| ki,  | CBJID       | ポイント名                              | 18531         | 7-9                     | 操作                 | 影响   | ti y //    | 港铁     |
|      | d1901       | 容異相スイッチ                            | 10            | 001                     | 1.4                | ALM  |            | +      |
| 2    | 01002       | ドア開閉スイッチ                           | 10            | <b>a</b> 1              | 1.2                | 12   | 2          | -      |
| 4    | 41002       | 入口開閉状態                             | 01            | 011                     | ø                  | 13   |            | 35     |
| 4    | d1004       | 11-01004                           | 10            | QFF                     | 8                  | 2    | 8          | 5      |
| 5    | 00011       | 11-410005                          | 10            | QFF .                   | 8                  | 12   |            | 1      |
| 6    | d1006       | N-81006                            | DE            | OFF                     |                    | 5    |            | 1      |
| ÷.   | d1007       | N-41007                            | 01            | QEF                     | <u> </u>           | 1.2  | 14         | 1      |
| - 60 | 0005        | N-8L008                            | 10            | OFF                     | ø                  | 12   |            | 35     |
| 8    | d1000       | N-d1008                            | 05            | CEF                     | 2                  | 8    | *          | -      |
| 20   | 61040       | N-45010                            | 10            | QEF                     | 1.0                | - 24 |            |        |
| ш    | 01011       | N-61011                            | DE            | OFF                     | 1.22               | 14   |            | 100    |
| 17   | rf1012      | 11-00012                           | 01            | OFF                     | 8                  | 1.24 | 12         | 28     |

図 9.2.1 接点入力ポイント一覧画面

(2) ON 出力(DO)

DO 型(デジタル)出力ポイントで状態が ON のものを表示します。

|     | 8R-1<br>  全接線 | ゲムーデ1 建計 (木田宅)<br>接点入力 (66曲力) (67曲力 | グル<br>のN/OFF出力 | ーブ 2 東京 (未設)<br>検算入力 - アナス | 9<br>77   7780 |     | 8日尺・2<br>東保 | P = # |
|-----|---------------|-------------------------------------|----------------|----------------------------|----------------|-----|-------------|-------|
| Ki. | OBJID         | ポイント名                               | 種別             | データ                        | 接作             | 整线  | 17 - 2      | 18/8  |
| x   | do001         | 関係モータト                              | 00             | 101                        | ŦR             | 12  |             | -     |
| 2   | de/002        | <b>形物能</b> 増スイッチ                    | 00             | -04                        | Ť∰             | 128 | -           | 1     |
| 8   |               |                                     |                |                            |                |     |             |       |
| 4   |               |                                     |                |                            |                |     |             |       |
|     |               |                                     |                |                            |                |     |             |       |
| 6   |               |                                     |                |                            |                |     |             |       |
| 7   |               |                                     |                |                            |                |     |             |       |
| 8   |               |                                     |                |                            |                | -   |             |       |
| 9   |               |                                     |                |                            |                |     |             |       |
| 30  |               |                                     |                |                            |                |     |             |       |
| 11  |               |                                     |                |                            |                |     |             |       |
| 17  |               |                                     |                |                            |                |     |             |       |

図 9.2.2 ON 出力ポイント一覧画面

(3) OFF 出力(DO)

DO 型(デジタル)出力ポイントで状態が OFF のものを表示します。

|     | 8円-1<br>全種類 | ダルーブ1 連洲 (未設定)<br>換点入力 (N田力) (0F田力) | ダル<br>04/0FF田力 | ープ 2 建設 (未設5<br>株正入力 7 7 7 7 | 0<br>71 778 |      | 割沢・2<br>東報 | 11-7 |
|-----|-------------|-------------------------------------|----------------|------------------------------|-------------|------|------------|------|
| No, | OSJID       | ポイント名                               | 10031          | ブータ                          | 操作          | 整理   | 12-7       | 港市   |
| 1   | 65003       | 脱気ファン                               | 00             | OFY?                         | 10,10       | 1945 | 1.00       | *    |
| 2   | 80004       | 8-0004                              | 00             | 097                          | 17.80       | 18   | 1          | -    |
| 3   | do005       | N-00005                             | 00             | OFF                          | 机眼          | 100  | 30         | 3    |
| 4   | rb006       | N-2006                              | 00             | (UEF                         | 板網          | 3.03 | 5.52       |      |
| 5   | du007       | N=40007                             | 00             | OFF.                         | 8.81        | 100  | 1.00       |      |
| 6   | ds008       | N-6600E                             | 00             | 077                          | 16,320      | 182  | 1.4        | 12   |
| 2   | ab000       | N-d5000                             | 00             | 057                          | 板鹿          | 242  | 120        | 4    |
| 8   | 16010       | N-00000                             | 00             | 0FF -                        | 8.8         | 100  | 100        | -    |
| 8   | do011       | N-60011                             | 00             | 077                          | 878         | 1.53 | 100        | 10   |
| 30  | ab012       | N-46012                             | 00             | 08¥ :                        | 初期          | 1.02 |            |      |
| 11  | 00013       | N-60013                             | 00             | OFF                          | 石泉          | 122  | 1.         | 12   |
| 17  | ds014       | N-m014                              | 00             | OFF                          | 11.00       | 1925 | 100        | 12   |

図 9.2.3 OFF 出力ポイント一覧画面

(4) ON/OFF 出力(DO)

DO 型(デジタル)出力ポイントで状態が ON、OFF のもの、つまり DO 型の状態を全て表示します。

|     | 195-1<br>全種類 | (7.6-7.1 東田 (未経治)<br>株式入力 06出力 077出力 | IT IN OVER BUT | ーデ 2 通訳 (未設)<br>戦車入力 アナス | り<br><u>カ」 77世</u> | 2    | 程沢-2<br>東城 | D 7 8 | 1 |
|-----|--------------|--------------------------------------|----------------|--------------------------|--------------------|------|------------|-------|---|
| 6.  | CBJID        | ポイント名                                | 18691          | ゲータ                      | 操作                 | 影响   | ti y //    | 港铁    |   |
| ÷   | db001        | 開閉モータ1                               | 00             | 001                      | Ť.B                | 1.1  |            | +     | - |
| 2   | 20000        | 原料発達スイッチ                             | 00             | 01                       | 4 <b>1</b> 1       | 12   | 1          | -     |   |
| 4   | tip002       | 換気フィン                                | 00             | OFF.                     | 17.10              | 13   |            | 55    |   |
| 4   | db004        | 11-da004                             | 00             | OFF                      | 初期                 | 2    | 8          | 15    |   |
| 5   | db005        | N+do005                              | 00.            | QFF                      | 裁判                 | 12   | æ          |       |   |
| 6   | d6006        | N-do006                              | 00             | OFF                      | 10.00              |      |            | 1     |   |
| ÷.  | db007        | N-da007                              | DQ             | QET                      | 相相                 | 12   | 12         | 12    |   |
| 08  | 10006        | N-do002                              | 00             | OFF                      | 机树                 | 12   |            | 33    |   |
| 8   | do000        | N-do008_                             | 00             | OFF                      | -13 M              | 8    | 1          | 100   |   |
| 30  | ab010        | N-ds010                              | pū.            | OFF                      | 机械                 | 28   |            |       |   |
| ii. | ob011        | N-do011                              | 00             | OFF                      | <u>1110</u>        | 6    | 3          | 190   |   |
| 17  | ds015        | W-do012                              | 00             | (FF                      | 47.25              | 1.24 | 12         | 28    |   |

図 9.2.4 ON/OFF 出力ポイント一覧画面

(5) 積算入力(PI)

PI型(カウンタ)入力ポイントのカウンタ値を表示します。

|     | BR-1  | グループ 1 遺伝 (未設定) | <i>#</i> .0 | ープ 2 遺新 (未設) | e) (    |      | <b>胜</b> 招•2 |     |
|-----|-------|-----------------|-------------|--------------|---------|------|--------------|-----|
| 14  | 全種類   | 接点入力 DN出力 DFF出力 | (N/GFF员力)   | · 推开入力 アナノ   | (力) アナ出 |      | <b>医</b> 特   | 795 |
| ki. | OBJID | ポイント名           | 種別          | データ          | 操作      | 警報   | 12.99        | 通信  |
| 1   | 01001 | 計数カウンタ1         | PI          | 31.(~        | 1       | - 28 | 12           | -   |
| 2   | p1002 | 国政政力ウンタ         | PI          | 71 -         | 1       | 3    | 3            | -   |
| 3   | p1003 | N-94003         | 91          | 0 -          | 100     |      |              |     |
| ä   | p1004 | N-p1004         | Pĭ          | 0 -          | - a -   | Ę.   | 1            | 1   |
| 5   | 01005 | h-p1005         | PI          | 0 -          |         | - 28 | - 28         | -   |
| 6   | p1006 | N-p1006         | PI/         | 0 -          |         | 53   | 53           | -   |
| 7   | p1007 | N-p1007         | PI          | 0 -          | 1.30    | - 73 | 1.00         | -   |
| 8   | p1008 | N-01068         | PI          | 0 -          | 1       | - 49 | - 40         | 4   |
| 9   | p1005 | N-p1000         | P1          | Q =          | - 25    |      | 1.52         | 1   |
| 10  | p1010 | 19-351010       | PI          | 9            | 340     | -    | - ES         | -   |
| 11  | 01011 | N-01011         | PI          | ð -          | 1.041   | - 22 | - 42         | -   |
| 12  | 61017 | N-p1012         | PI          | 0 -          | 20      | - 28 | 12           | -   |

図 9.2.5 積算入力ポイント一覧画面

(6) アナ入力(AI)

AI型(アナログ)入力ポイントの計測値を表示します。

| 1000       | 88-1<br>全理項 | グルーデ: 建訳 (未記む)<br>兼点入力 (24日力) 07日出力 | (n)  | 0 - デ 2 通訳 (牛設定<br>項Ⅱ入力 ) アテ入 | h <u></u> カ |              | RIR-2<br>W41 | P * 7 |
|------------|-------------|-------------------------------------|------|-------------------------------|-------------|--------------|--------------|-------|
| No.        | OBJID       | ポイント名                               | 種別   | データ                           | 摘件          | 1949         | <b>P</b> = 7 | 通信    |
| 1          | 01001       | 温度センサ                               | P1   | 36.21 X                       | 12          | HL           | 12           | 3     |
| 2          | a1002       | 温度センタ (約9)                          | 16)  | 25,40 °C                      | 28          | 3            | 151          | 1     |
| 3          | #1003       | 気圧センサ                               | 10   | 10%.37 bPa                    | 1983        | (e)          | 14           | 2     |
| à.         | a1004       | 水舟センサ                               | -81  | 100.00 -                      | 255         | HS           | 12           | S     |
| 6          | a1005       | 東度センサ                               | 61   | 0.00 -                        |             |              | -            | 2     |
| <u>, 6</u> | e1006       | 9-a1006                             | DA   | 0.00 -                        | 16          |              | -            | -     |
| 7          | 60007       | 8-a1007                             | AL.  | 0.00 -                        | 1.12        | (ii)         | -            | -2    |
| 8          | 80008       | N-91008                             | τņ   | 0.00 -                        | 100         | - <u>-</u> 2 | 1.5          | -3    |
| 9          | a1009       | N-a1009                             | AL   | 0.00 -                        | 162         | ÷            | -            | -5    |
| 10         | a1030       | N-a1030                             | 18   | 0.00 -                        | 1945        | - 9          | 12           | 10    |
| 11         | a6031       | 9-m1011                             | τeγ. | 0.00 -                        | -           | - E          |              | 3     |
| 12         | a1012       | N-a1012                             | -IA  | R.00 -                        |             | 141          |              |       |

図 9.2.6 アナログ入力ポイント一覧画面

#### (7) アナ出力(AO)

AO型(アナログ)出力ポイントの状態値を表示します。

|     | 198-1  | グループ 1 観察 (朱殿宅)          | 57.0   | ブマ 瀬沢 (本税) | 린       |     | 朝代-2            |          |
|-----|--------|--------------------------|--------|------------|---------|-----|-----------------|----------|
| 1   | 全種類    | <b>教点入力 [01出力 ] 07出力</b> | 060开曲力 | (集算入力 7+2) | (カ) マナ曲 | n)  | 폭석              | 12.11 17 |
| ki. | OBJID  | ポイント名                    | 種別     | データ        | 操作      | 整報  | 259             | 通過       |
| 1   | 40001  | アナログ電圧出力                 | 60     | 5,49 V     | 手動      | 1.2 | 4               | -        |
| 2   | a0002  | N-a0002                  | HG     | 0,00 -     | 私期      | 29  | 1.5             | 3        |
| 3   | a0003  | N-so003                  | 60     | 0,00 -     | 羽翔      | 8   | 3ē              | 3        |
| 4   | 40004  | N-so004                  | 60     | 0.00 -     | 初期      |     | 12              | -        |
| 5   | 20006  | N-60005                  | 60     | 0.00 -     | 87.M    | 1   | 54              | -        |
| 8   | a0006  | N-ac006                  | ю      | 0,00 -     | 83.M    | 28  | 3               | 3        |
| 7   | ap007  | H-sa0007                 | 60     | 0,00 -     | 积积      | 1.8 | 12              | *        |
| 8   | ac/008 | 14-au608                 | 60     | - 00 /0    |         | 1.5 | )) <del>)</del> | -        |
| 9   | #0006  | N-60005                  | 60     | 0.60 -     | 初期      | - a | 14              | -        |
| 10  | 9000e  | N-60010                  | ю      | 0,00 -     | 83 kit  | 2   | 3               | *        |
| 11  |        |                          |        |            |         |     |                 |          |
| 12  |        |                          |        |            |         |     |                 |          |

図 9.2.7 アナログ出力ポイント一覧画面

- (8) 全種類 + 警報(ALARM)
  - 警報が発生している全種類のオブジェクト一覧を表示します。

| F   | 81R-1<br>全種類 | ダルーデュ 選択 (牛沢宅)<br>発点入力 04出力 071出力 | Mar Ash | - デ 2 連択 (未設)<br>種工入力 7 ナ 7 | D<br>大 <u>7</u> ナ曲 |     | 第12-2<br>家知 | P * 7 |
|-----|--------------|-----------------------------------|---------|-----------------------------|--------------------|-----|-------------|-------|
| lo. | OBJUD        | ポイント名                             | 種別      | データ                         | 摘作                 | 整板  | 日~万         | 通信    |
| 1   | d1001        | 窓開団スイッチ                           | 00      | ON                          | 322                | 御書  | 12          | 3     |
| 2   | a1001        | 浸使センラ                             | 14      | 38, 24 X                    | 2.2                | ni, | 131         | 1     |
| 3   | 81004        | 水分センサ                             | -64     | 100.00 -                    | 1983               | R9  | 1           |       |
| à.  |              |                                   |         |                             |                    |     |             |       |
| 5   |              |                                   |         |                             |                    |     |             | 1     |
| 6   |              |                                   |         |                             |                    |     |             |       |
| 7   |              |                                   |         |                             |                    |     |             | 1     |
| 8   |              |                                   |         |                             |                    |     |             |       |
| 9   |              |                                   |         |                             |                    |     |             | 2     |
| 10  |              |                                   |         |                             |                    |     |             |       |
| 11  |              |                                   |         |                             |                    |     |             |       |
| 12  |              |                                   |         |                             |                    |     |             |       |

図 9.2.8 警報発生ポイント一覧画面

#### (9) 全種類 + ロック(LOCK)

ロック操作がオンになっている全種類のオブジェクト一覧を表示します。

| 3  | 明-1    | ゲルーデ1 東沢 (木原化) | 5 minor mark | - 7 2 連接 (未設) | n<br>+ I árde |      | HIR-2 |      |
|----|--------|----------------|--------------|---------------|---------------|------|-------|------|
| 10 | ORJID  | *1218          | 146(2)       | 7-9           | 操作            | 50 H | 299   | 1000 |
| 1  | d1001  | 応期間スイッチ        | 10           | 7.08          | 260           | XDN  | DI    | -    |
| 7  | do001. | 梨竹モーク1         | 00           | CM            | 88.84         | 83   | 204   | 1    |
| 3  | da002  | 商約職通スイッチ       | 00           | CNI.          | am            | 55   | pH    | 23   |
| 4  |        |                |              |               |               |      |       |      |
| 5  |        |                |              |               |               |      |       |      |
| 6  |        |                |              |               |               |      |       |      |
| +  |        |                |              |               |               |      |       |      |
| 8  |        |                |              |               |               |      |       |      |
| 9  | T      | 1              |              |               |               |      |       |      |
| 10 |        |                |              |               |               |      |       |      |
| 11 |        |                |              |               |               |      |       |      |
| 12 |        |                |              |               |               |      |       |      |

図 9.2.9 ロック操作一覧画面

- (10) 全種類 + グループ 1-選択
  - グループ1属性が設定されている全種類のポイントを絞り込んで表示します。

| Q  | 網-1    | デループ1 備択 11-棟            |            | -1               | ゲループ 2 演択 (休設定) | 惑          | 択-2  |           |   |
|----|--------|--------------------------|------------|------------------|-----------------|------------|------|-----------|---|
| R  | 全總額    | <u>我点入力 [04出力 ] 077出</u> | <i>7</i> - | 夕変               | RR ERT          | CRN ?      | 111  | \$2.79.97 | J |
| Ka | OBJIII | オイント名                    | No,        | 遗                | データ             | 1          | 29.9 | 通信        |   |
| 1  | 97002  | 入口時間状態                   | 0          |                  | (未設定)           |            |      | (+S       |   |
| 4  | 40002  | 開閉モータ1                   | 1          | +                | ñ-18            |            | 25   | ce)       |   |
| 3  | do002  | 原料電源スイッチ                 | 2          |                  | A-AR            | ۲          | -    | (*)       | 1 |
| 4  | d0003  | <b>換気</b> ファン            | 3          |                  |                 | _          |      | ()        | ſ |
| 5  |        |                          |            |                  |                 | -          |      |           |   |
| 6  |        |                          | 8          | $\left  \right $ |                 | -          |      | _         | L |
| x  |        |                          | 7          |                  |                 | -          |      |           | L |
| 8  |        | i                        | 8          |                  |                 |            |      | _         |   |
| 9  |        |                          | 9          |                  |                 |            |      |           |   |
| 10 |        |                          | 194 - 1    | with             |                 | Service in | -    | _         |   |
| 11 |        |                          |            | -                |                 | _          | 1    | _         |   |
| 10 |        |                          |            | -                |                 |            | -    | _         |   |

図 9.2.10 グループ 1-選択で絞り込むポイント一覧画面

(11) 全種類 + グループ 2-選択

グループ2属性が設定されている全種類のポイントを絞り込んで表示します。

| *  | 18代-1<br>文種類 | ダループ1 選択 (未設定)<br>扱え入力 94歳力 97歳力 | 0007267 | ## | -721<br>7- | 朝日 | RANA<br>R | ₩38-2<br> | WI 1 |
|----|--------------|----------------------------------|---------|----|------------|----|-----------|-----------|------|
| k, | OBJID        | ポイント名                            | 租別      | Γ  | No,        | 团  | デー        | 2         | ř.   |
| 1  | dx001        | 関係モータ1                           | 00      |    | 0          |    | (未設定)     |           |      |
| 2  | :do002       | 田耕電路スイック                         | 00      |    | 1          |    | 编制设备      |           |      |
| 3  |              |                                  |         |    | 2          |    | 空口尾交错     |           | •    |
| 4  |              |                                  |         |    | 3          | Ц  | -         |           |      |
| 5  |              |                                  |         | t  | 4          |    |           |           |      |
| 6  | -            |                                  | -       |    | 5          |    |           |           |      |
| 2  | -            |                                  | -       | -  | 6          |    | -         |           |      |
|    |              |                                  | _       | -  | - 0        |    |           |           |      |
| 8  |              |                                  | _       |    | 0          |    | -         |           |      |
| 8  |              |                                  |         | L, | 1          | 1  | 1         |           | 1    |
| 10 |              |                                  |         | 1  |            |    |           |           | m    |
| 11 |              |                                  |         |    |            |    |           |           |      |
| 12 |              |                                  |         |    |            |    |           |           |      |

図 9.2.11 グループ 2-選択で絞り込むポイント一覧画面

9.3 ポイントの操作と設定

「現在状態一覧」画面からポイントの操作と設定が可能です。

操作したいポイントのある行をクリックするとポイントの種別により以下のダイアログ画面が表示されます。 ここでは、ダイアログ画面の機能に応じた設定と操作を行なうことができます。操作と設定の詳細について は、「4章 モニタ画面による監視と操作 (4.2.1 ポイント操作画面と操作ダイアログの種類)」を参照して下さい。

(1) 状態ダイアログ

DI(デジタル入力型)、AI(アナログ入力型)、PI(カウンタ入力型)のポイントを選択し、かつ入力系ダイアログ 画面の選択(「20章オブジェクト環境設定」参照)に、"表示のみ"のモードが設定されている場合に表示され る画面です。

ポイントの状態を表示します。 また、ロック操作が可能です。

|    | (18-1<br>全和時 | ダループ1 歳沢 (非税定)<br>務点入力 04出力 07出力 | 9 LONGFERT | ーデ 2 歴訳 (未知<br>種葉入力 7 プ | 18D<br>(入力   _ 7+81) |                   | 95-2<br>101      | 12-10-07 | Intel |
|----|--------------|----------------------------------|------------|-------------------------|----------------------|-------------------|------------------|----------|-------|
| Na | 08,710       | ポイント名                            |            | データ                     | 操作                   | 醫報                | a <sub>n</sub> o | an       |       |
| L  | 41001        | 定規理スイッキ                          | pt .       | 01                      | 1                    | AD                | 1                | 122      |       |
| -2 | d1002        | イア簡単スイッチ                         | pr         | (81                     | 1.1                  | 1                 | +                | 3        |       |
| 3  | a1003        | 入口開閉就發                           | 01         | ou.                     | 12.0                 | 1                 | 1                | 1.25     |       |
| 4  | 01004        | 8-0004                           | 10         | 02                      | 状肌                   |                   | <u>«1</u>        |          | Γ     |
| 8  | 61005        | N-10205                          | 30         | 0F 7                    | イント名                 |                   | +                | 93       |       |
| 6  | 41006        | N-d9906                          | DE         | 00 08.1                 | 110 現在の(             | tu.               | -                | 12       | 1     |
| ż  | 41007        | H-d3007                          | Dt         | (E                      | 4100s                | un anne un        | F                | -        |       |
| i. | a1008        | N-m3003                          | 01         | 0F                      | HVX                  | 21 <b>3</b> 40 11 | 1                | 020      |       |
| 9  | d1000        | н-азою                           | DI         | 0EF                     | 24                   | 2                 | (4)              | 6        |       |
| 39 | 01010        | N-03050                          | JG         | 0FF                     | 1. 32                | 3                 |                  | 070      |       |
| 11 | 01011        | M-dubit                          | pr.        | 02F                     | 1                    |                   | +                | 100      |       |
| 17 | d1012        | -H+00012                         | DE         | (IFF                    |                      |                   | -                | 10       |       |

| 8   | 188-1<br>文權領 | グルーデ: 権沢 (冬放定)<br>扱た入力 (18)(出力) (17)(出力) | が<br>のVIIIT 出力 | ルーデ 2 単沢 1本<br>- 確算入力 | 紀紀)<br>7入力 <u>7</u> 71 |           | 197-2<br>要報 | u+7 | 1 |
|-----|--------------|------------------------------------------|----------------|-----------------------|------------------------|-----------|-------------|-----|---|
| No. | CBJID        | ポイント名                                    | 種別             | データ                   | 操作                     | 警戒        | 2.7         | 通信  |   |
| L   | a1005        | 湖美社ジサ                                    | nt             | 42, 22 %              | 12                     | -81       | 12          | 1.7 |   |
| -2  | 61092        | 温度行ンド (室内)                               | HE.            | 25, 31 °C             | 1.2                    | 12        | 1           | -   |   |
| 3   | a1003        | 気圧センサ                                    | 2.46.5         | 1005.03 hPa           | 3 28                   |           | -           | -   |   |
| đ   | wi004        | ****                                     | et             | 100,00                |                        | HD        | 1           | 1   | Г |
| .15 | 201a         | 原素がジサ                                    |                | D; 00 -               | 秋 郎                    |           | ×           |     |   |
| 6   | a1006        | H-41006                                  | 26             | 0.00 -                | ポイント名                  | 1         |             | 14  | L |
| 2   | \$1007       | N-41007                                  | at             | 0.00 -                | 08/10 1                | 現在の状態     | -           | 24  | L |
| 8   | aima         | s-4006                                   | at             | 43,47 -               | - n1004 -              | 10        | 0.00        | 14  | L |
| s   | a1009        | N-81000                                  | нt             | 0.00 -                | 1                      | HAN TO BE |             | -   |   |
| 10  | a1000        | M-m2010                                  | 81             | 0,00 -                | 19                     | 6         |             | 1   |   |
| === | 4003         | 9-41011                                  | nt.            | 0,00 -                | 1                      |           | 1.5         | 1.7 |   |
| 12  | 01012        | w-a1012                                  | at             | R.05 -                |                        |           |             | -   |   |

図 9.3.1 状態ダイアログでの操作(上:DI、下:AI)

S.I.Soubou Inc.

(2) 設定ダイアログ

DI(デジタル入力型)、AI(アナログ入力型)、PI(カウンタ入力型)のポイントを選択し、かつ入力系ダイアログ 画面の選択(「20 章オブジェクト環境設定」参照)に、"表示+設定"のモードが設定されている場合に表示 される画面です。

ポイントの状態を表示し、値の設定ができます。また、ロック操作も可能です。

|     | HF-1<br>全領版 | グルーデ1 連新 (未設定)<br>推成入力 (M出力) (FF出力) (A | が)<br>VOFF品力 | ープ 2 通新 (未設定)<br>種類入力 アサ入さ | <u>7 778</u> | - 様<br>た<br> | 訳+2<br><b>聖教</b> | 799      |   |
|-----|-------------|----------------------------------------|--------------|----------------------------|--------------|--------------|------------------|----------|---|
| ki. | OBJID       | ポイント名                                  | 種別           | データ                        | 操作           | 警報           | 12.97            | 通信       |   |
| 1   | #1001       | 窓開発スイッチ                                | DI           | 00                         | 1            | ALM          | -23              | -        | 1 |
| 2   | d1002       | ドア開発スイッテ                               | DI .         | Off                        | 100          | 3/           | 3                |          | 1 |
| a,  | 81003       | 入口開開鉄燈                                 | . 10         | 06                         |              |              |                  | 1        |   |
| 4   | 41004       | н-di004                                | DI           | 設定                         |              | 30]          | 1                | <u>a</u> |   |
| 5   | 80016       | N-d1005                                | ot           | ポイント名                      | 1282         | -            | - 23             |          |   |
| 6   | d1006       | N-d1006                                | DI           | DEUTID                     | 現在の状態        |              | 53               |          | 2 |
| 7   | 01007       | N-di007                                | 01           | d10(0                      |              | .00          | ÷.               | -        | 1 |
| 8   | 80010       | N-d1008                                | DI           | 的定体                        | 日外型          | **           | - 42             | 10       | Ì |
| 9   | di000       | N-di009                                | 51           |                            | 1            | 190E         | 1.52             | 1        |   |
| 10  | d1010       | N-cl1010                               | DI .         | OFF                        | -            | 1            | - 83             |          | l |
| 11  | d1011       | N=61011                                | DI           | OFF                        | 12           | ¥2           | 43               |          |   |
| 12  | 81012       | N-d0012                                | DI           | OFF                        | 2            | - 23         | 28               | -        |   |

|       | ELY-1<br>全線双 | グループ1 建株 (未設定)<br>養点入力 (24曲力) (9千曲力) | が<br>」<br>DW0FEの力 | 6-72 道<br>種算入力 | 朝 (未設定<br>] 77大 | )<br><u>h 774</u> | 21 A    | 朝天-2<br><b>聖谷</b> |      | 1 |
|-------|--------------|--------------------------------------|-------------------|----------------|-----------------|-------------------|---------|-------------------|------|---|
| filo. | CBJID        | ポイント名                                | 種別                | デー             | - 7             | 操作                | 監報      | 1197              | 通信   |   |
| 1     | a1001        | 湿度センヤ                                | -51               | <u>64.</u>     | (15 %           | 28                | HL.     | 12                | 3    |   |
| 2     | a1002        | 満度センタ (敷内)                           | PT .              | 万.             | 97 50           | - E               | -       | -                 | - 20 | - |
| 1     | 80018        | 気圧センサ                                | D)                | 1006           | 設定              |                   | X       |                   |      |   |
| 4     | a1004        | 水景センサ                                | Di                | 100            | オイント名           | サ (動為)            |         | 1.E.              | 77.  | Γ |
| 5     | 80005        | 原産センサ                                | 14                | 0.             | OBJID           | REONS             |         | ~                 | -2   |   |
| 6     | a1006        | N-a1006                              | . I9              | 0.             | 20016           | 1                 | 25.02 - | -                 | -2   |   |
| 7     | a1007        | N-41007                              | 18                | 06             | 設定値             | 248 H             | **      | -                 | -2   |   |
| B     | a1008        | N-a1008                              | ρ.                | 43.            |                 | 25, 02            | ake     | 14                | 12   |   |
| 0     | #£000        | N-a1009                              | P1                | 1.             | - 60            | 1.85              | 1 2     | +                 | 5    |   |
| 10    | a1020        | N-a(030                              | int .             | 0.             | - 00            | 182               | 8       | -                 | 1    |   |
| 11    | 61/751       | N-01011                              | 81                | /0.            | 00 -            | 1.18              | 8       | 12                | 1    |   |
| 12    | a1012        | N-a1012                              | -61               | 0.             | 00 -            | 28                | 8       | 12                | 3    |   |

図 9.3.2 設定ダイアログでの操作(上:DI、下:AI)

#### (3) 操作ダイアログ

DO 型(デジタル出力)、AO 型(アナログ出力)のポイントを選択したときに表示されます。 DO ポイントでは ON/OFF ボタンで操作を行います。

AIポイントでは、設定欄に設定値を入力することで設定ができます。

操作ダイアログでは、状態の操作、値の設定とロック操作が可能です。

| 1   | 819-1   | グループ 1 選択 (未設定) | Ø.0           | - 7 2 連択 (未設定 | 9      |         | 相界-2 |          |
|-----|---------|-----------------|---------------|---------------|--------|---------|------|----------|
| 14  | 全種類     | 报点人力 DN出力 OFF出力 | ] [ 06/077 出力 | 種算入力 アナ入      | カー アナ出 | 1       | 84   | <u> </u> |
| ka, | CBJID   | ポイント名           | 種別            | データ           | 操作     | 醫報      | 1297 | 通信       |
| 1   | 60001   | 開開モータ1          | 50            | CNV.          | 利政     | 9       | 12   | 10       |
| 2   | do002   | 開発電源スイッテ        | 00.           | ŪN.           | 相樂     | (±)     |      | 13       |
| а   | da003   | 換死ファン           | 80            | OFF           | (相親    |         | 1.   |          |
| 4   | dx904   | N-dx004         | 00            | 操作            |        | ×       | -    | 1        |
| 5   | do005   | N-do0/25        | 00            | ポイント名 脱気ファ    | 2      |         | ~    | 2        |
| 6   | da006   | N-do006         | 00            | do003         | 現在の状態  | OFF     | 5    | 12       |
| 7   | da9007  | N-do007         | 50            |               | 2-7 4  | F# -    | -    | -        |
| 8   | du008   | N-do008         | 00            | 1000          |        |         | -    | 3        |
| Û.  | 4000 ta | N-db9009        | 20            |               |        |         | +    | 5        |
| 10  | da0.50  | N-dp030         | 00            | OFF           | -11 XE | æ       | -    | -3       |
| 11  | do011   | N-do011         | 00            | OFF           | 相樂     | с.<br>С | 12   | -2       |
| 17  | 00012   | N-0x012         | - 200         | OFF           | お知     | 2       | 12   | 8        |

|     | 11日日<br>1月1日<br>1月1日<br>1月1日<br>1月1日<br>1月1日<br>1月1日<br>1月1日 | グループ1 選択 (未設定)<br>接点入力 04出力 07出力 | (* h<br>avor 8.h | ーデ 2 連択 (1)<br>横貫入力 7 | :設定)<br>サ入力 | アナ出         |            | (R-2<br>쪽위 | ₽×# |
|-----|--------------------------------------------------------------|----------------------------------|------------------|-----------------------|-------------|-------------|------------|------------|-----|
| k). | OBJED                                                        | ポイント名                            | 種別               | データ                   |             | 操作          | 驗報         | 日日外        | 通信  |
| 1   | ao001                                                        | アナログ龍庄出力                         | 40               | 5.49 V                | 1.1         | 相關          |            | 1.00       | -   |
| 2   | 80992                                                        | 9-ao002                          | 10               | 0.00 -                | .89         | l'E         |            | X          | -3  |
| 3   | a0003                                                        | N-40003                          | (10              | 0.00 -                | *12         | ト名<br>ログ間住分 | (h)        | -1         | -2  |
| 4   | aa004                                                        | N-as004                          | 40               | 0.00 -                | OL/ID       | 現力          | の状態        |            | 3   |
| 5   | 30025                                                        | N-a0025                          | 60               | 0.05 -                | - ac(Q1 5,9 |             |            |            | - 2 |
| 6   | 80006                                                        | N-00006                          | 190              | 0.00 -                | 放花体         | <b>H</b> .  | · // 土/ 第4 |            | -   |
| Ŧ   | w0007                                                        | N-00007                          | 10               | 0.00 -                | 1           | Б,          | 19 19      |            | 2   |
| 8   | 3000                                                         | S-a0005                          | 40               | 0.00 -                | 1           | 47.00       |            | 1.2        | -2  |
| 9   | 80009                                                        | N-a0008                          | (90)             | 0.05 -                |             | 羽漱          | 5          | 3          | 2   |
| 10  | w0050                                                        | N-60000                          | 10               | 0,00 -                |             | 相差          | æ          | -          | -   |
| 11  |                                                              |                                  |                  |                       |             |             |            |            |     |
| 17  |                                                              |                                  |                  |                       |             |             |            |            |     |

図 9.3.3 操作ダイアログでの操作(上:DO、下:AO)

株式会社エスアイ創房 〒150-0036 東京都渋谷区南平台町 2-12 久保ビル 703 http://www.karacrix.jp